#### 8th Grade CONNECTION COURSE REQUEST INSTRUCTIONS

**NOTE**: Students who plan to remain in <u>2 year-long</u> courses (e.g. band, chorus, orchestra, and/or theatre arts/drama) for the 2020-2021 school year, <u>**DO NOT**</u> need to complete these instructions.

### <u>STEP 1</u>

→ Log-In to Infinite Campus (Go through Class Link).

# <u>STEP 2</u>

 $\rightarrow$  Click on the Course Registration link (on the left side of the screen).

# <u>STEP 3</u>

 $\rightarrow$  Click on the Course Search tab at the top of the screen.

# <u>STEP 4</u>

- → Decide which 4 out of the 7 connections classes you would like to take:
  - 1. Exploring Agricultural Education 8
  - 2. Explore Public Safety & Gov't 8
  - 3. Physical Education 8
  - 4. Spanish Grade 8
  - 5. Technological Systems 8
  - 6. Visual Arts 8
  - 7. Visual Arts/Comprehensive 1 (\*<u>Year-Long High School Course</u>\*)

<u>\*\*You will select 2 classes as "Required" Courses and 2 classes as "Alternate" Courses.\*\*</u> <u>\*\*You **CANNOT** choose the same class twice.\*\*</u>

### <u>STEP 5</u>

- → In the Course Search box, type the first 3 letters of the course you want to take
  - For example, if you want to take Visual Arts, type VIS.
  - You will see the classes appear for all three grade levels, so be sure to choose the class marked for 8th grade.
- → Select "Request this Course"

### <u>STEP 6</u>

- → Repeat step 5 and request a second course.
  - You should now have 2 courses under "Request Courses".

### <u>STEP 7</u>

- → Now you will select 2 courses that are alternates.
  - For example, if you want to take Visual Arts, type VIS.
  - You will see the classes appear for all three grade levels, so be sure to choose the class marked for 8th grade.
- → Select "Request this Course as an Alternate"

\*\*You should have 2 courses under "Requested Courses" and 2 courses under "Alternate Courses".\*\*
<u>ALL Courses should have a "8" behind them.</u>